#### <sup>2020年度前期</sup> 情報リテラシー(経済経営学部) 情報処理入門(国際コミュニケーション学部)

#### 第7回:ファイルの保存・整理(第2ユニット第3回)

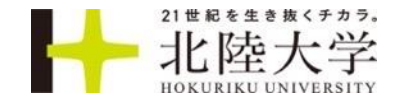

#### プロセッサ(Cpu)

|                 |        | AMD     | AMD     | Intel | Intel   | Intel Core | Intel Core | Intel Core |
|-----------------|--------|---------|---------|-------|---------|------------|------------|------------|
| 実装 <b>ram(…</b> | AMD E1 | Ryzen 5 | Ryzen 7 | Atom  | Celeron | i3         | i5         | i7         |
| 4GB             | 3      |         |         | 4     | 2       | 7          | 6          | 1          |
| 8GB             |        | 4       | 1       |       |         | 3          | 285        | 42         |
| 16GB            |        |         | 1       |       |         |            | 5          | 7          |
| 32GB            |        |         |         |       |         |            | 4          | 1          |

### 第5回 CPUの周波数(クロック)

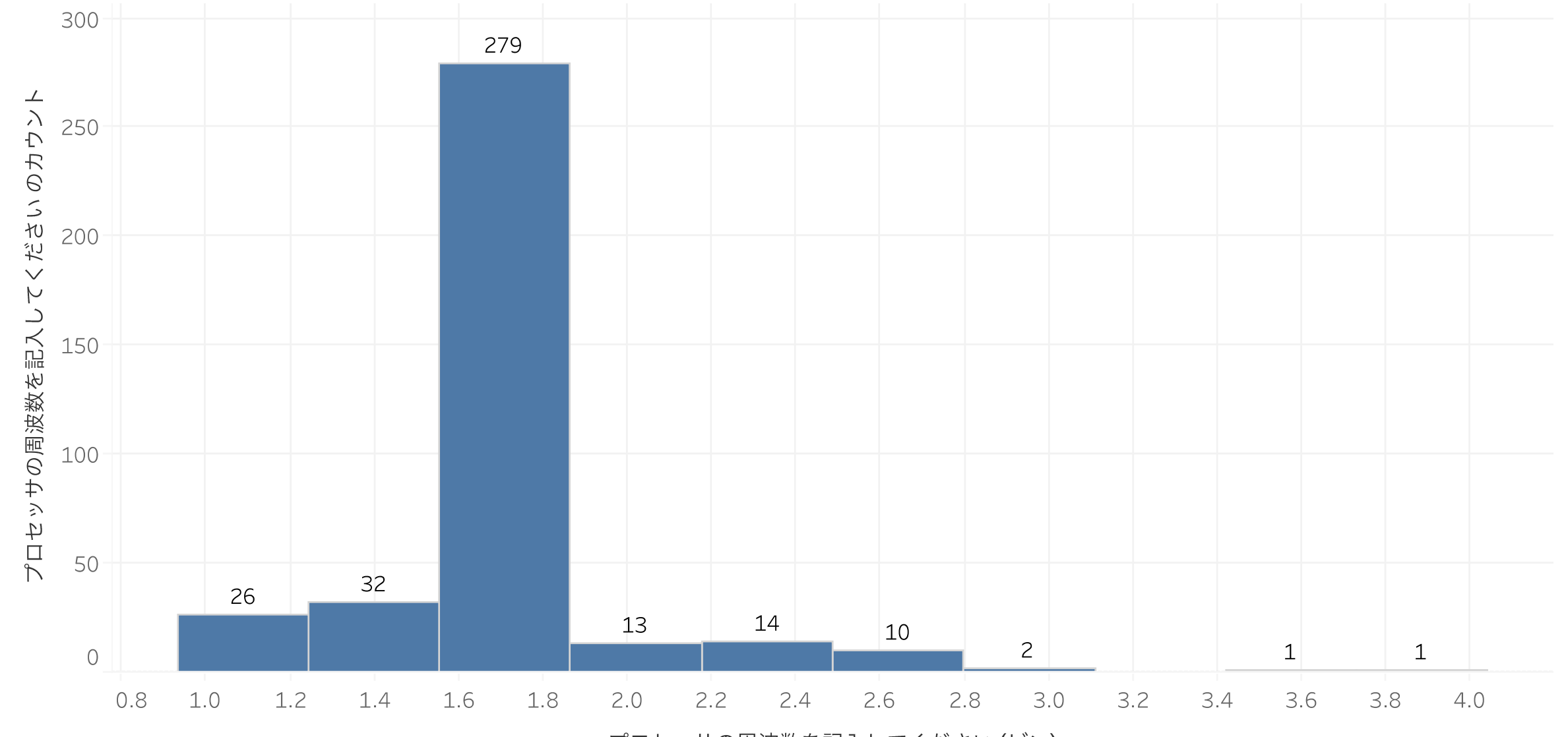

プロセッサの周波数を記入してください (ビン)

### 第5回 補助記憶装置の種類と容量

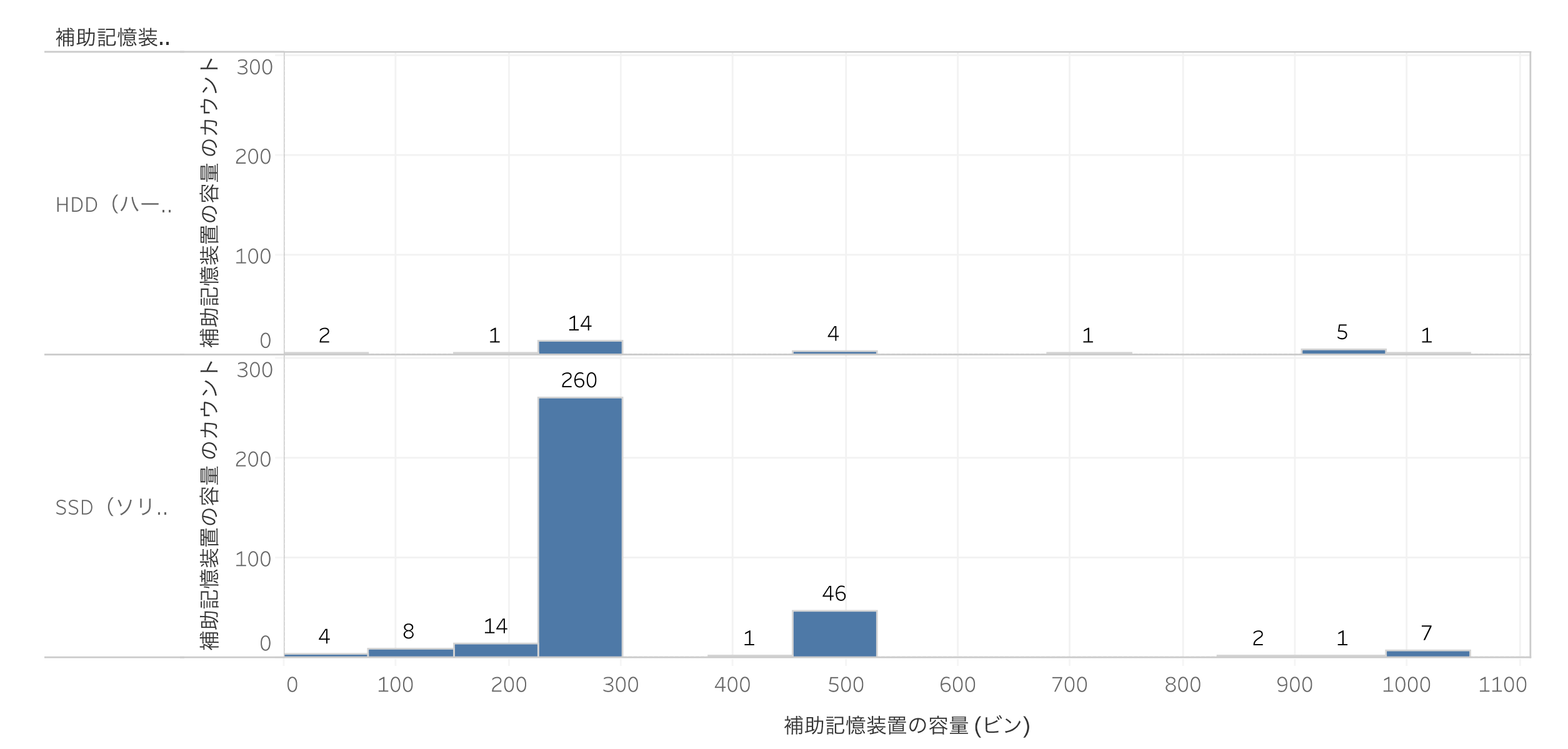

### 第5回PCの確認アンケート結果

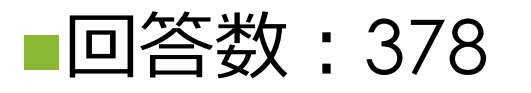

- ■2学部の1年生のノートPCの平均像
- CPU: Intel Core i5 (第8世代)
- •メモリ:8GB
- •補助記憶装置: SSD 256GB
- -解像度: 1920x1080(Full HD)
- •斡旋PCの仕様と同じだった

### ■最も早いPCのスペックは

- •Core i7(第10世代)、8GB、SSD 512GB
- -Core i5(第10世代)、32GB、SSD 256GB、解像度 2738x1824 (Surface Pro)

### 第6回 インターネット速度

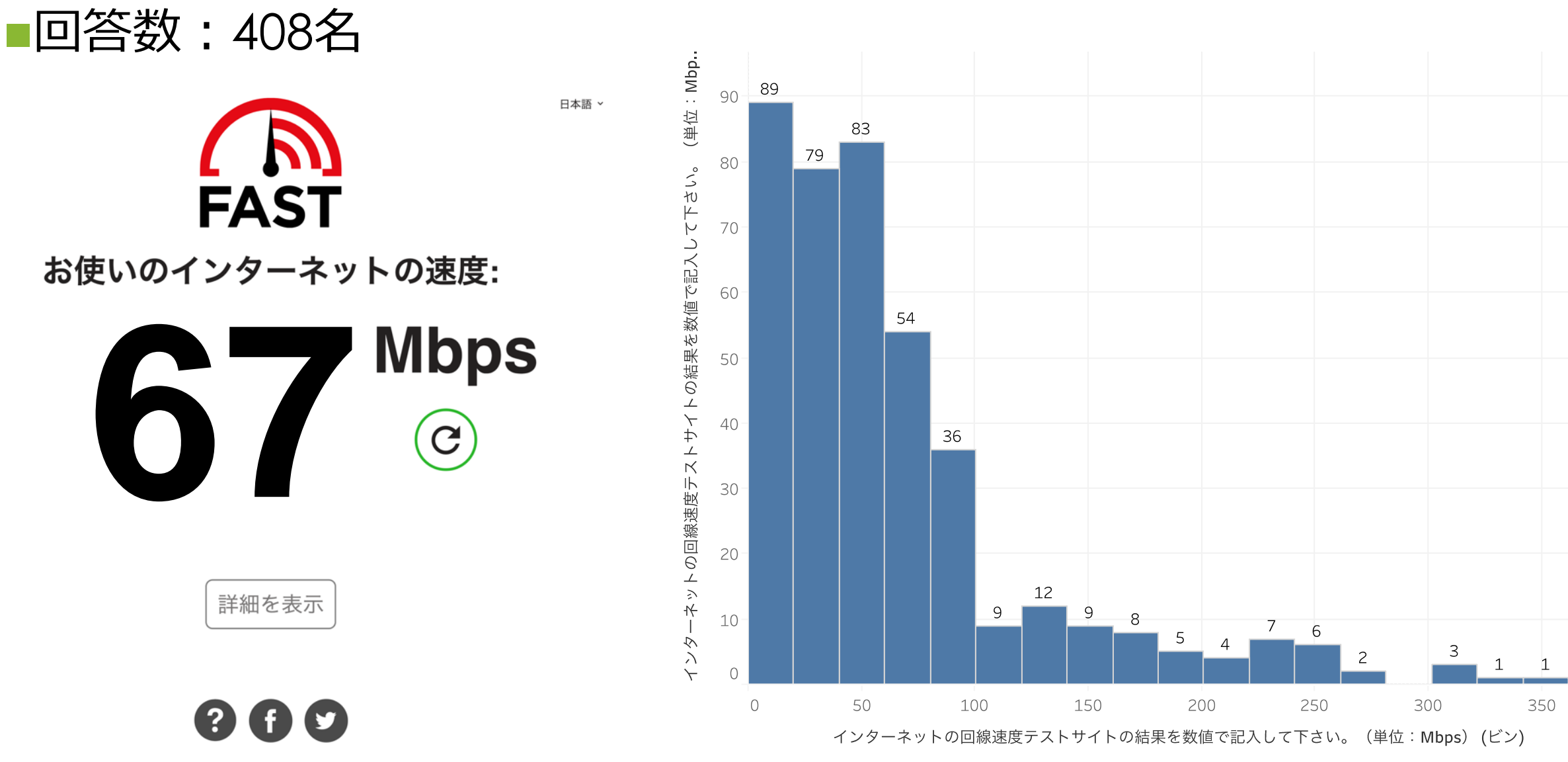

### 第6回 基礎編-回答が割れた質問

- 6. クレジットカード会社からメールがきて、リンクをクリックしてパスワードを変更してくださいとあった\*
  - メールのリンクをクリックしてパスワードを変更する
  - メールの問合せ先に電話して確かめてみる

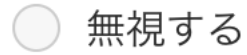

メールのリンクをクリックしてパ… 9
 メールの問合せ先に電話して… 203
 無視する 196

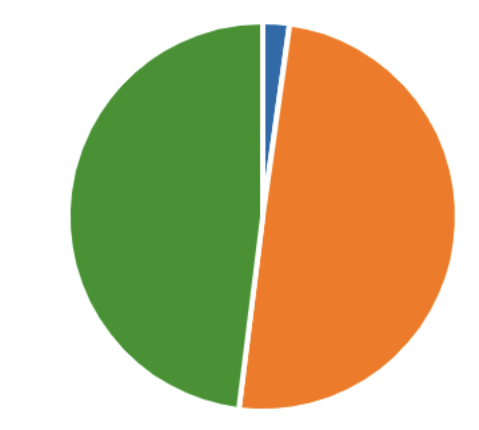

- ・本当のクレジットカード会社なら、会員サイトで変更してと連絡するはず
- ・リンクを埋め込んでいるのは怪しい!!

### 第6回 セキュリティクイズ応用編

Teamsでビデオ会議をすると1.5Mbpsのスピードで帯域を消費する。60分授業を受けた場合、 データ量(通信量)はどれだけになるか?

正解 197/365 件

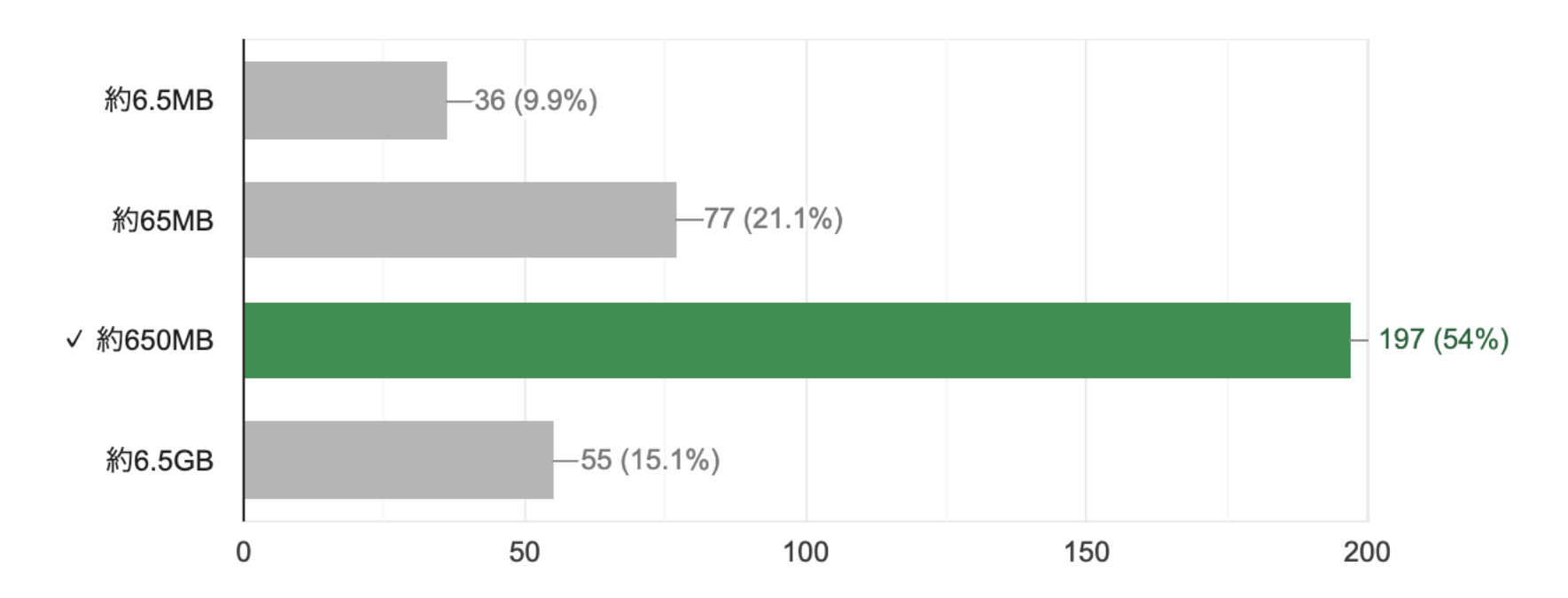

1.5Mビット÷8=0.1875 Mバイト/秒 0.1875Mバイト×3600秒=675MB ※実際には1MB=1024×1024×8 bitなので、調整して650MB

### 第6回 セキュリティクイズ応用編

#### ミニブログとは主に以下のサイトのことである

#### 正解 362/365 件

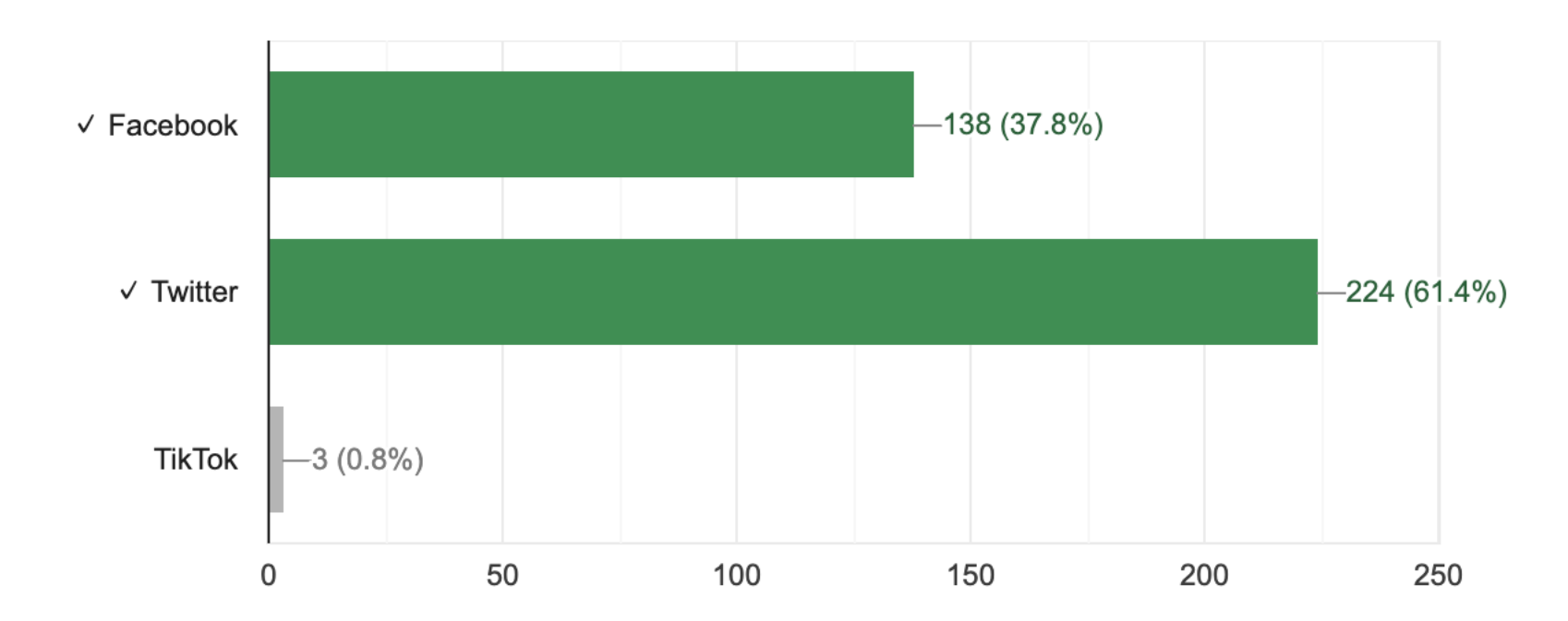

ミニブログとはTwitterのことを指す場合が多いが、Facebookも正解にした

### 第6回 セキュリティクイズ応用編

#### 大量のファイルをメールに添付して送ろうとしたら、エラーで送れなかった

#### 正解 313/365 件

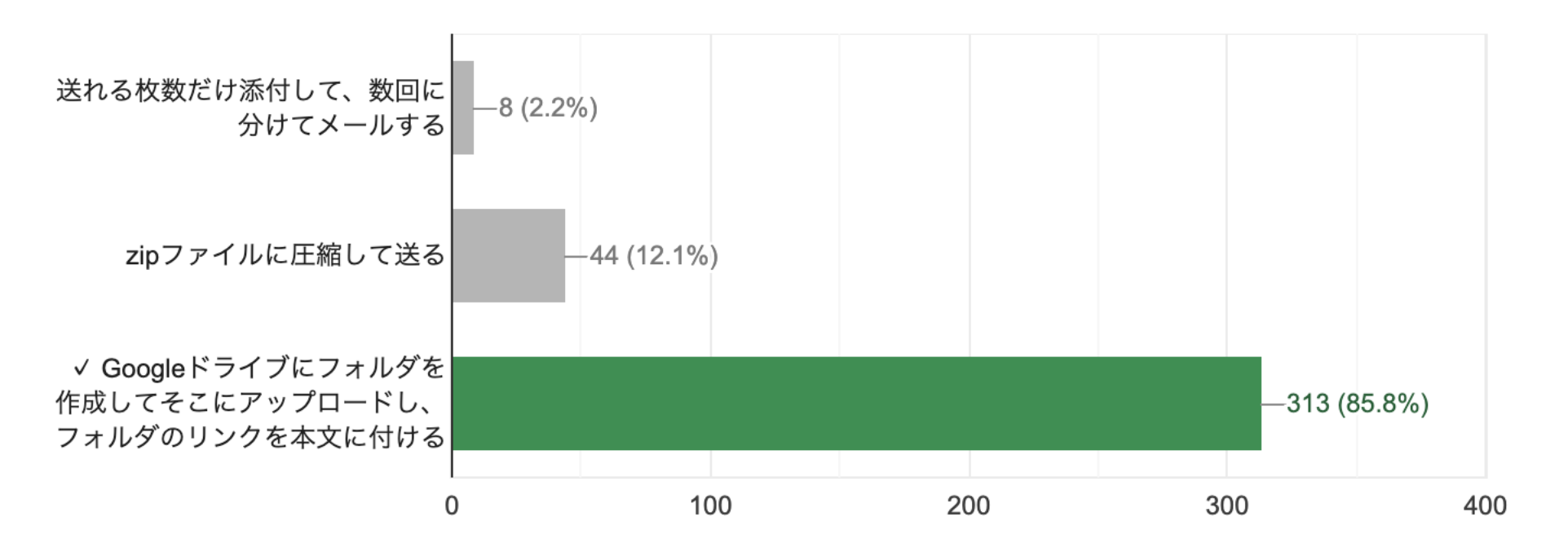

- ・画像ファイルなどはZipにしてもファイルサイズはあまり変わらない
- ・Googleドライブのリンクなら、共有権限がつけられたアカウントを持って いる人しか開けないので、単にメールを添付するより安全でもある

### Google アカウント

### Googleドライブのリンクが開けない(ことはない)

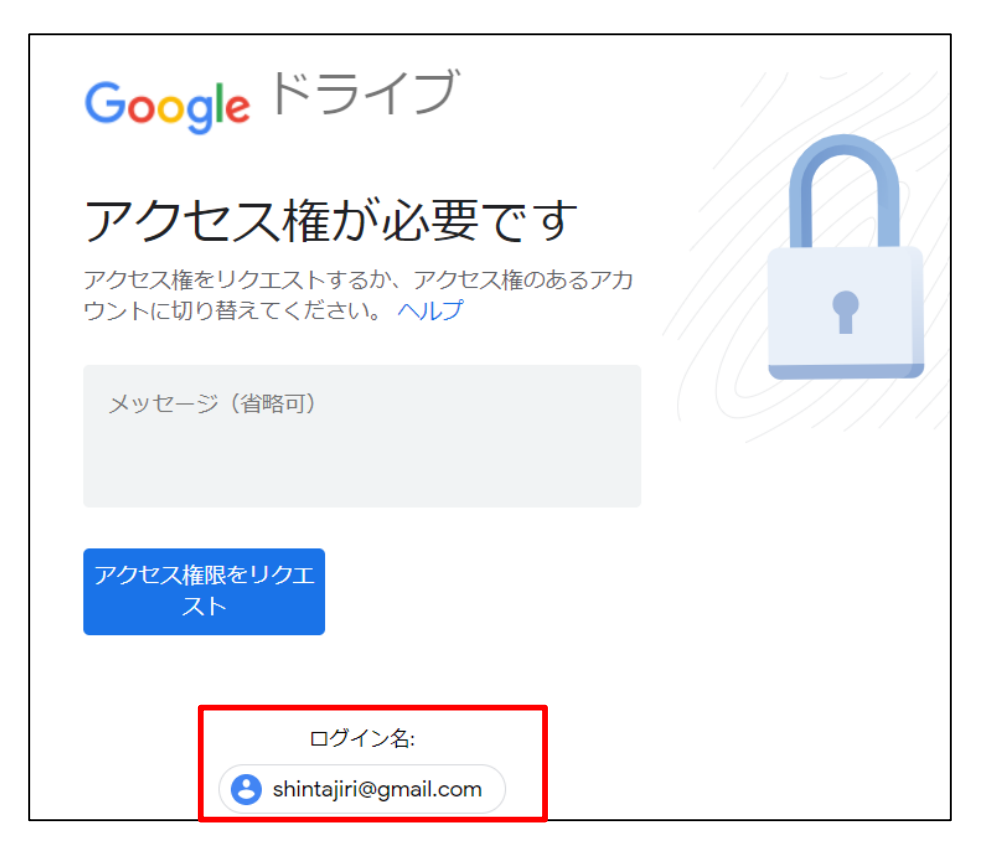

個人のアカウントの状態 で開こうとしている

アクセス権のリクエストをクリックすると、以 下のメールが教員に届くが、組織外のアカウン トにアクセス権を与えることはない

| 第8回資料クロス表の作成.mp4 - アクセス権のリクエスト 🖉 🛚 トレイ 🗙                                                                       | • | Ľ |
|----------------------------------------------------------------------------------------------------|---|---|
| (Google ドライブ 経由)     6月11日(木) 23:40 (5 時間前)       To 自分 ▼                                                      | * | : |
| さんが次の動画へのアクセス権をリクエストしています:<br>第8回資料クロス表の作成.mp4<br>共有調査を属く                                                      |   |   |
| Google ドライブ: すべてのファイルをどのデバイスからでも使用できます。<br>Google LLC, 1600 Amphitheatre Parkway, Mountain View, CA 94043, USA | S |   |

#### アカウントを切り替えてからリンクを開くか、 左図のログイン名をクリックして、アカウントを切り替える

Choose an account to use with Google Drive:

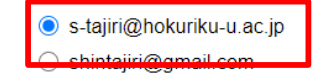

.

Continue Sign in to another account

### タイピング

 毎週「実力アップコース(初心者~ 中級者向け)一短文ローマ字ー元気
 が出る言葉」をやり、スコアを記録 する

第2回 平均: 107.4, 最高 260 第3回 平均: 109.2, 最高 259 第4回 平均: 122.6, 最高 264 第5回 平均: 126.3, 最高 272 第6回 平均: 132.2, 最高 279

 オフィスワークに必要な最低スコア は209(A-レベル)

| レベル   | スコア     |                                                  |  |  |  |
|-------|---------|--------------------------------------------------|--|--|--|
| ????  | ????    |                                                  |  |  |  |
| Good! | 277~299 |                                                  |  |  |  |
| S     | 260~276 | 一般的なオフィスワークでは困ることのないレベルです。<br>プロレベルにはまだ屋きません     |  |  |  |
| A+    | 243~259 | より高いレベルを目指すには、正確さを高めましょう                         |  |  |  |
| А     | 226~242 |                                                  |  |  |  |
| A-    | 209~225 |                                                  |  |  |  |
| B+    | 192~208 |                                                  |  |  |  |
| В     | 175~191 |                                                  |  |  |  |
| B-    | 158~174 | 個人的な用途でのパソコン利用には問題のないレペルです。                      |  |  |  |
| C+    | 141~157 | 正確さを意識して更にスコアアップを目指しましょう。                        |  |  |  |
| С     | 124~140 |                                                  |  |  |  |
| C-    | 107~123 |                                                  |  |  |  |
| D+    | 90~106  |                                                  |  |  |  |
| D     | 73~89   | キーの配置とタイピングの基本操作が理解できてきました。<br>できるだけ毎日練習を続けましょう。 |  |  |  |
| D-    | 56~72   |                                                  |  |  |  |
| E+    | 39~55   | タイピンパポルまれつきつきて しけいませい                            |  |  |  |
| E     | 22~38   | タイビンクが生まれつきできる人はいません。<br>誰もが努力してできるようになっていきます。   |  |  |  |
| E-    | 0~21    | ここからスタートです。                                      |  |  |  |
|       |         |                                                  |  |  |  |

2

# 第6回:タイピングテスト(8分間)

#### 今から「めざせタイピングマスター」の「実力アップコースー短文 ローマ字ー元気が出る言葉」をやって、結果のスコアを1回だけ投稿 してください。各回の授業につき、投稿は1回だけです

■情報リテラシー/情報処理入門 タイピング記録フォーム

#### このフォームもChromeのブックマーク バーにブックマークしておいてください

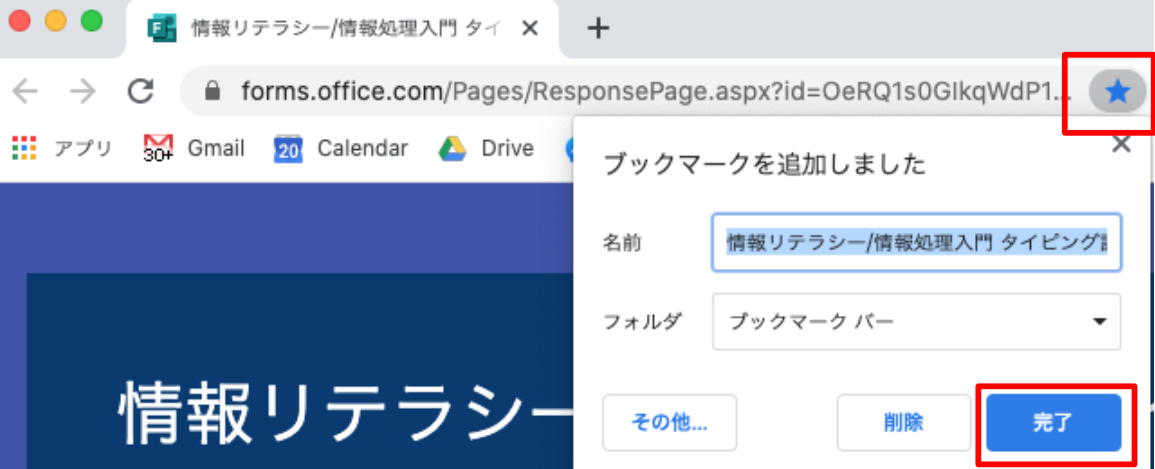

■早く終わった人は引き続き、練習をしていてください

■時間内に終わらなかった人は、授業後に終わらせてスコアをフォーム から提出しておいてください

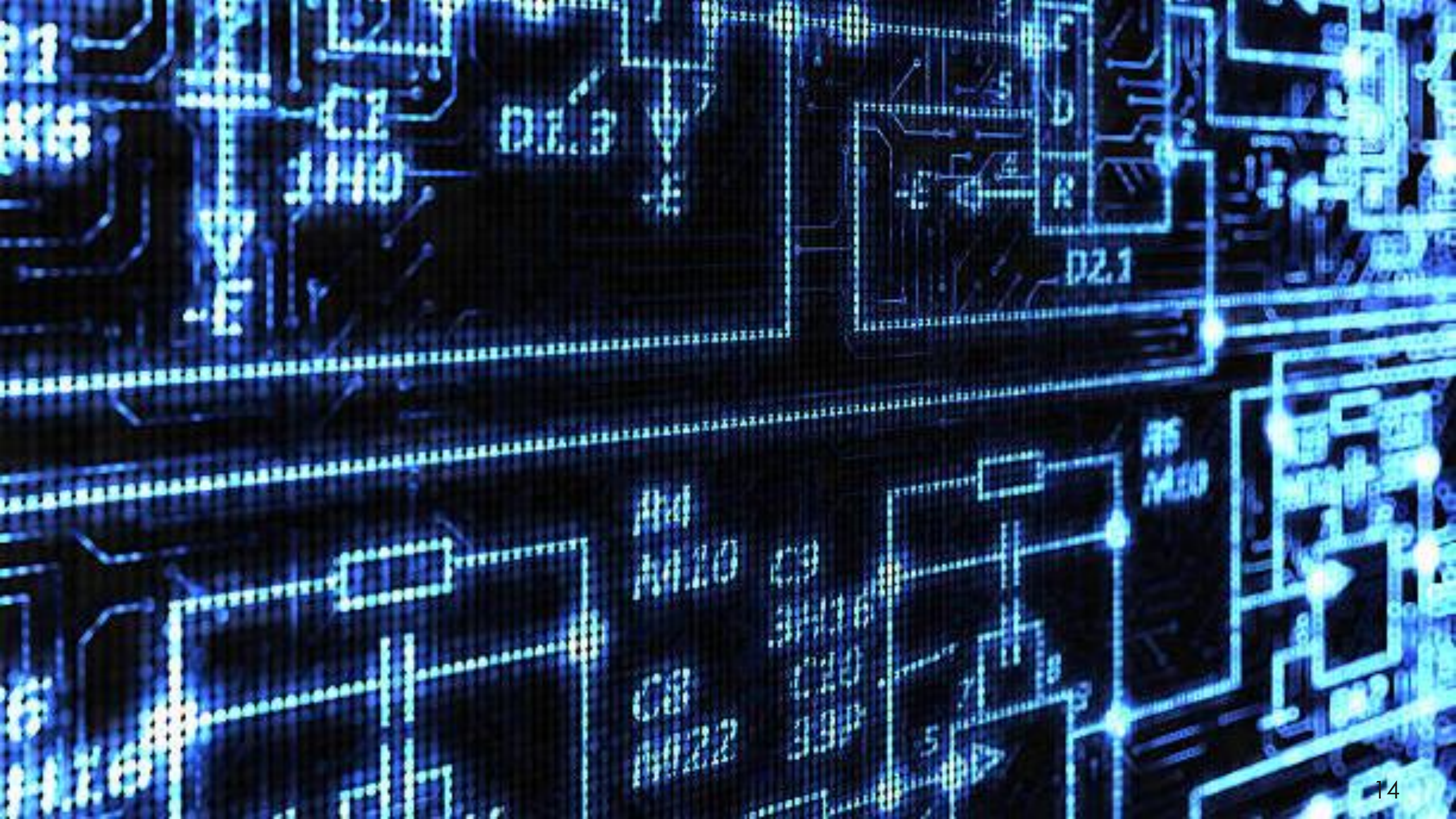

### 第7回:ファイルの保存・整理

### 今回の目的:

ファイルをどこに保存しているのかを理解し、整理した状態で利用で きるようにする

### 今回の到達目標:

- 1. タッチタイピングの中指を見ないで押せる
- 2. PC内のフォルダ構造を理解してファイルを整理できる
- 3. Googleドライブを利用して、ファイルを共有できる
- 4. PCとGoogleドライブを同期できる

### コンピュータの補助記憶装置

- ■CPU(Central Processing Unit)中央演算処理装置 ・コンピュータの頭脳
- 記憶装置からプログラムとデータを読み込んで、処理して 結果を返す
- メモリ(RAM, Random Access Memory)
   CPUが直接アクセスできる主記憶装置
   超速い
- HDD (Hard Disk Drive)
  磁気ディスクにデータを書き込む補助記憶装置
  物理的にディスクが回転するので遅い
- SSD (Solid State Drive)
   半導体メモリをディスクドライブのように扱える補助記憶装置
   速い

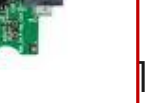

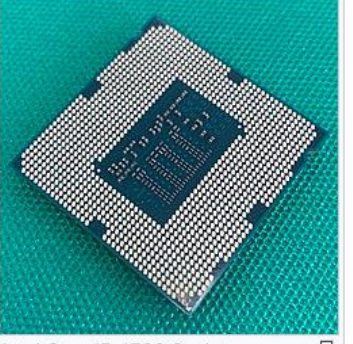

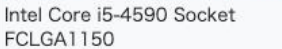

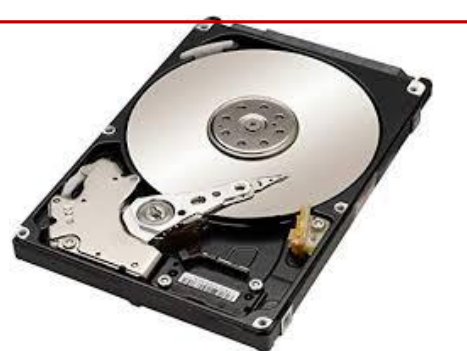

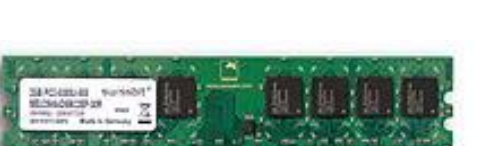

# ファイル

#### ファイル

• 文章や画像など1つ1つのデータのことを「ファイル」という

- ■ファイル名
- filename.txt
- 自分で付ける部分と拡張子からなる
- 拡張子とは、ファイルの種類やどのアプリで開くかを示すもの
- デフォルトでは非表示になっている

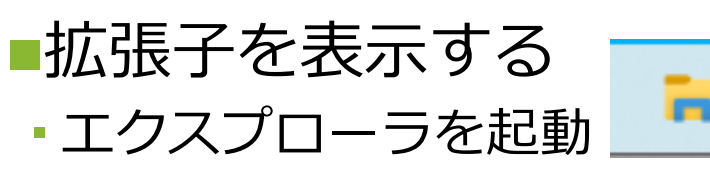

表示ーファイル名拡張子にチェックを入れる

| I =   ドキュメント     I =   ドキュメント     I = I = I = I     I = I     I = I     I = I     I = I     I = I     I = I     I = I     I = I     I = I     I = I     I = I     I = I     I = I     I = I     I = I     I = I     I = I     I = I     I = I     I = I     I = I     I = I     I = I     I = I     I     I = I     I     I = I     I     I = I     I     I |                                                                                             |                                                                                          |                   | ×   |
|----------------------------------------------------------------------------------------------------|---------------------------------------------------------------------------------------------|------------------------------------------------------------------------------------------|-------------------|-----|
| ファイル ホーム 共有 表示                                                                                                    |                                                                                             |                                                                                          |                   | ~ ? |
| プレビューウィンドウ ブレビューウィンドウ ブレビュージョン                                                                                                    | <ul> <li>グループ化 ▼</li> <li>並べ替え</li> <li>ゴ 列の追加 ▼</li> <li>iii すべての列のサイズを自動的に変更する</li> </ul> | <ul> <li>□ 項目チェックボックス</li> <li>☑ ファイル名拡張子</li> <li>□ 隠しファイル</li> <li>□ 窓しつァイル</li> </ul> | <b>ジ</b><br>オプション |     |
| ペイン レイアウト                                                                                                    | 現在のビュー                                                                                      | 表示/非表示                                                                                   |                   |     |

### 主なファイルの種類

#### ■テキストファイル

- •.txt 文字しか書かれていないファイル
- もっとも汎用性が高い(ほとんどのアプリで開ける)
- ■MS Officeファイル
- そのアプリがないと開けない
- -.docx (Word) .pptx (PowerPoint) .xlsx (Excel)

■PDFファイル

- •.pdf Wordなどの作成したアプリがなくても、印刷したイメージを表示可能にしたファイル
- ■画像ファイル
- .jpg .png .bmp .gif

#### ■動画ファイル

.mp4 .wmv .mov

### ファイルの表示

Pictures

画像ファイル.jpg

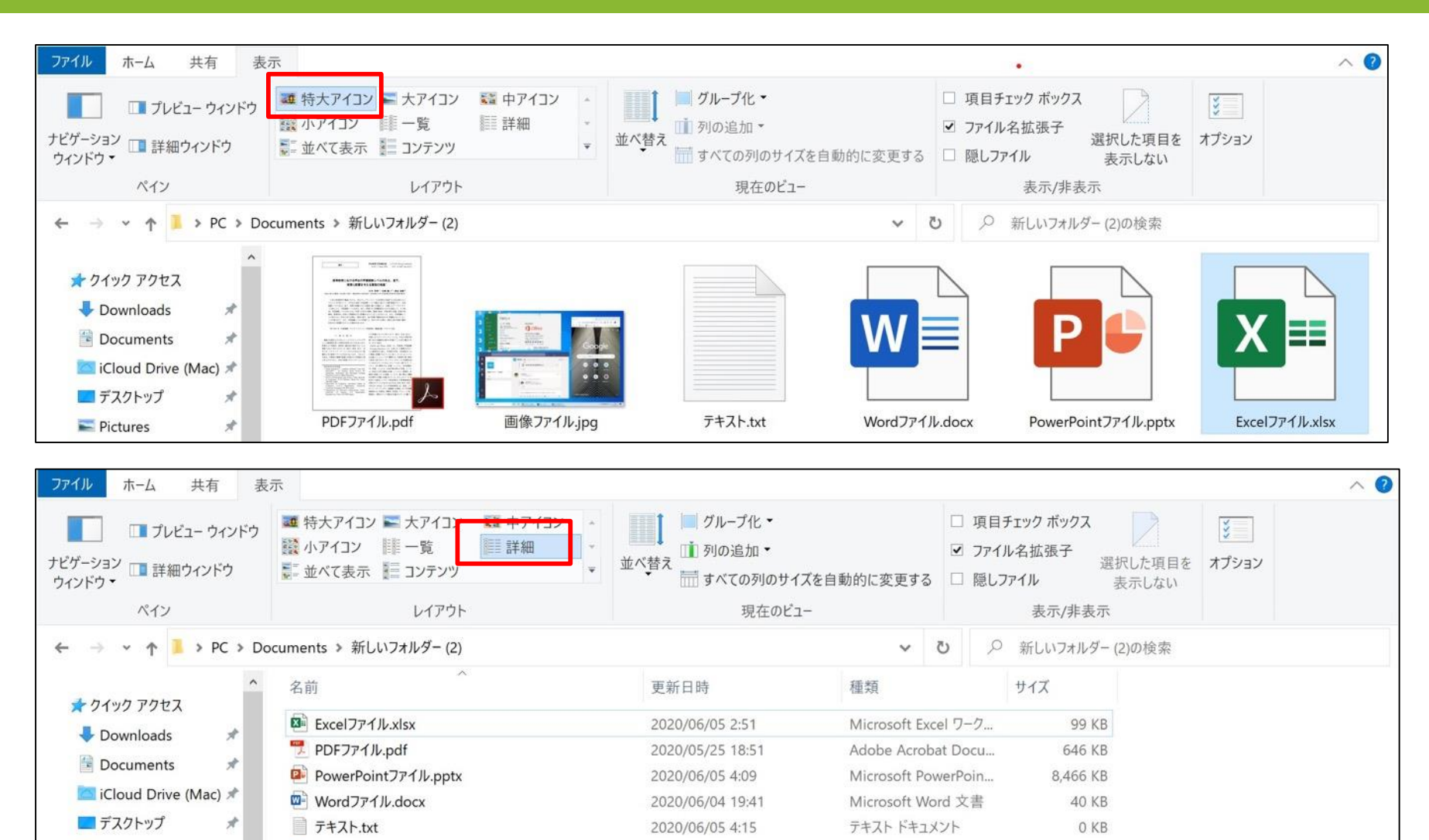

詳細表示にすると、更新日時、ファイルの種類、ファイルサイズの情報が一覧できる

JPG ファイル

1,150 KB

2020/04/29 14:06

### フォルダ

 複数のファイルを格納する入れ物
 複数の紙を挟んで整理するマニラフォルダから 来ている

 デスクトップが机面、ファイルが紙、フォルダが 紙挟みというアナロジー

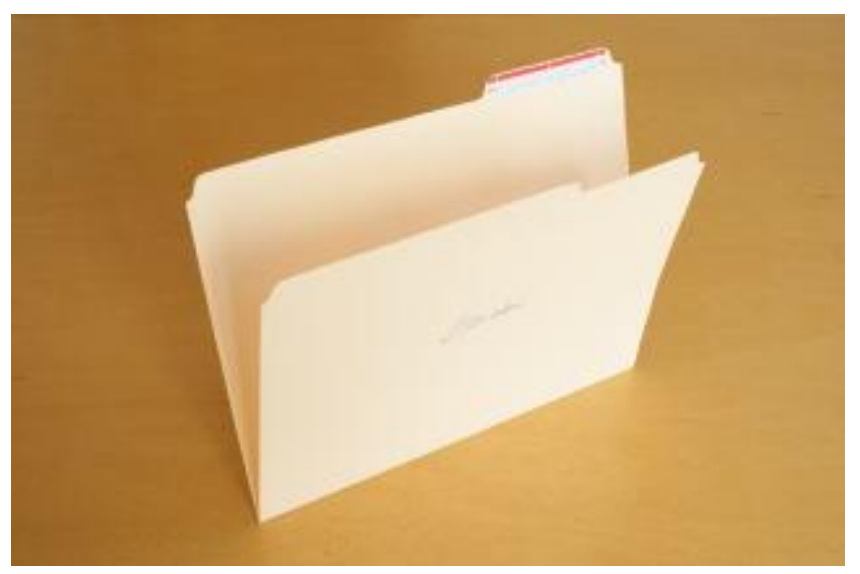

エクスプローラのホーム
 タブー新しいフォルダー
 をクリックして作成

 何もないところを右クリ ックして、新規作成一 フォルダーでも作成可能

| 表示(V) ><br>並べ替え(O) ><br>最新の情報に更新(E)               |                                                                      |
|---------------------------------------------------|----------------------------------------------------------------------|
| 貼り付け(P)<br>ショートカットの貼り付け(S)<br>元に戻す - 新規(U) Ctrl+Z |                                                                      |
| 新規作成(X) >                                         | 】 フォルダー(F)                                                           |
| <ul> <li>ディスプレイ設定(D)</li> <li>個人用設定(R)</li> </ul> | <ul> <li>ショートカット(S)</li> <li>Microsoft Access Database</li> </ul>    |
|                                                   | <ul> <li>ビットマップ イメージ</li> <li>Microsoft Word 文書</li> </ul>           |
|                                                   | Microsoft Access Database                                            |
|                                                   | <ul> <li>Microsoft Publisher Document</li> <li>リッチ テキスト形式</li> </ul> |
|                                                   | <ul> <li>         テキスト ドキュメント      </li> <li></li></ul>              |

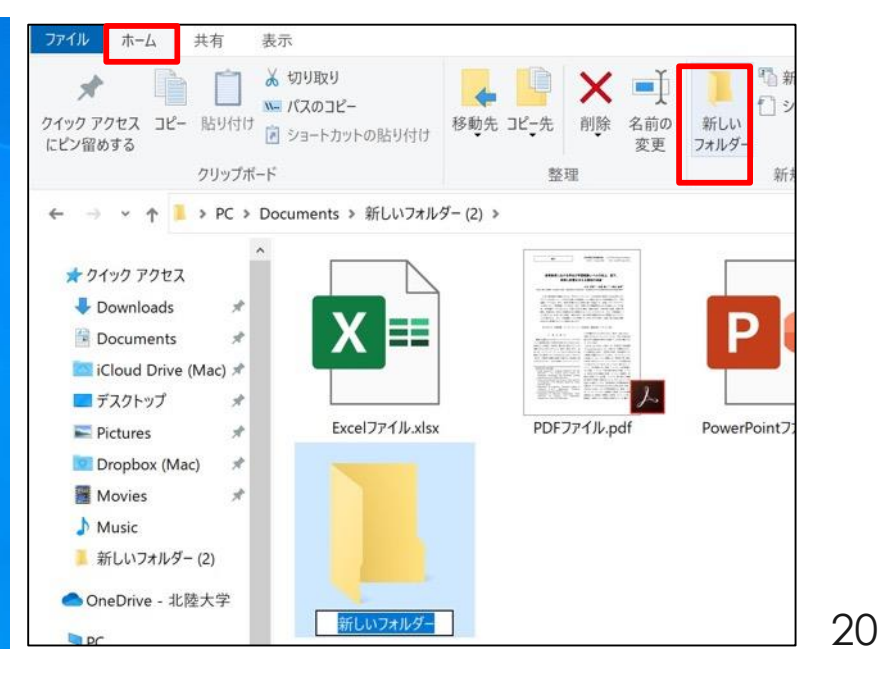

#### 左側には、よく使う フォルダが並んでいる が、これらはすべてリ ンクのようなもの

エクスプローラ

本当の実態はC:ドライ ブ内にある C:ドライブが補助記憶 装置

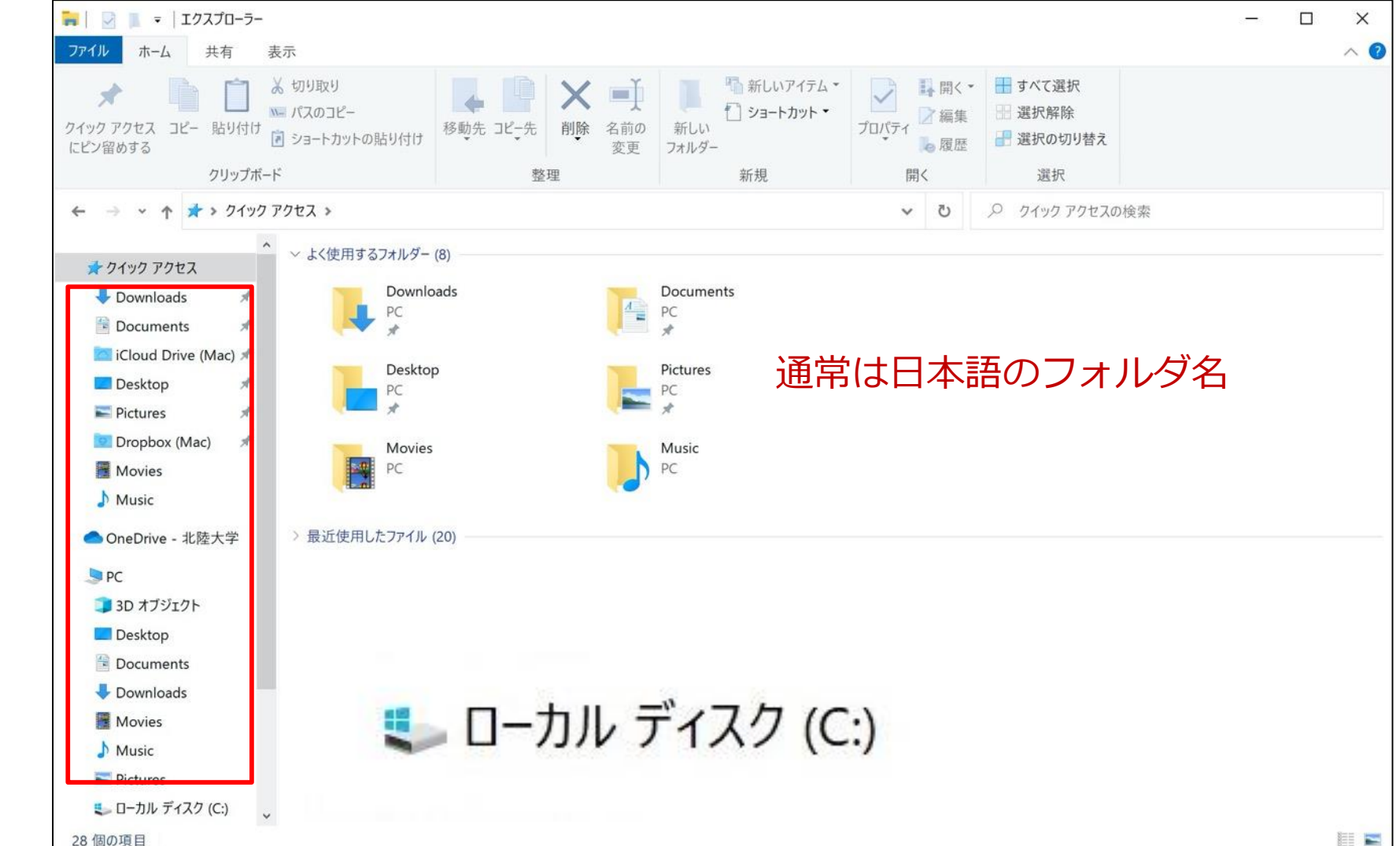

# エクスプローラ

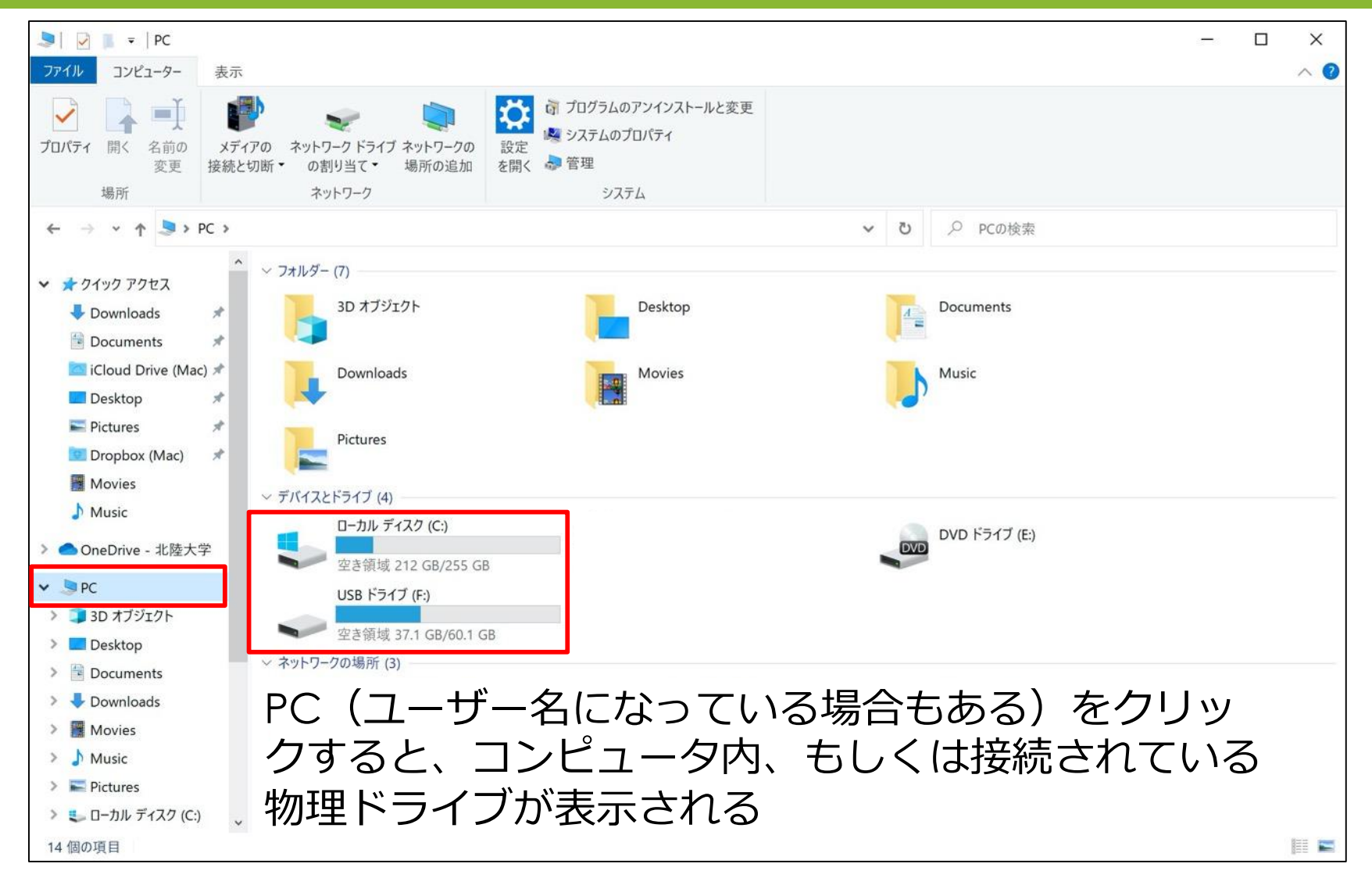

C:ドライブ・・・内蔵ドライブ(HDDやSSD) DVDドライブやUSBメモリ、SDカードを接続すると、D:, E:, F:ドライブと名前が付く

# C:ドライブの中身

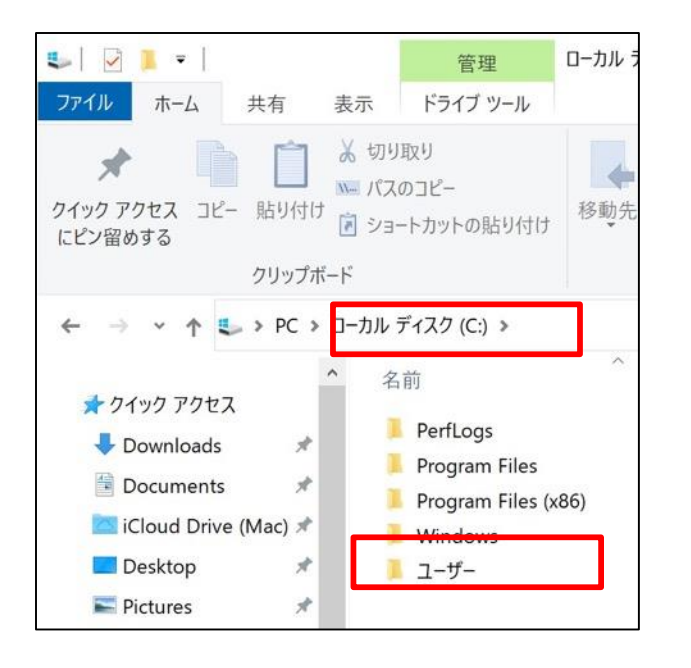

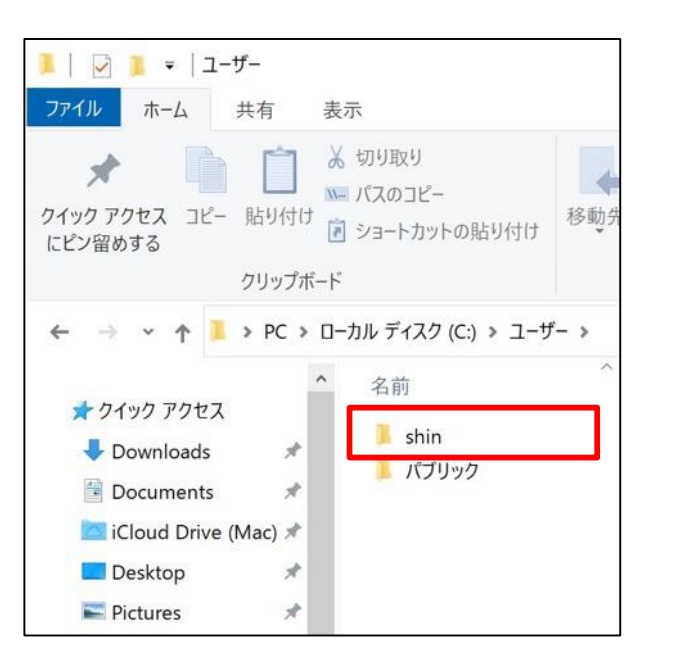

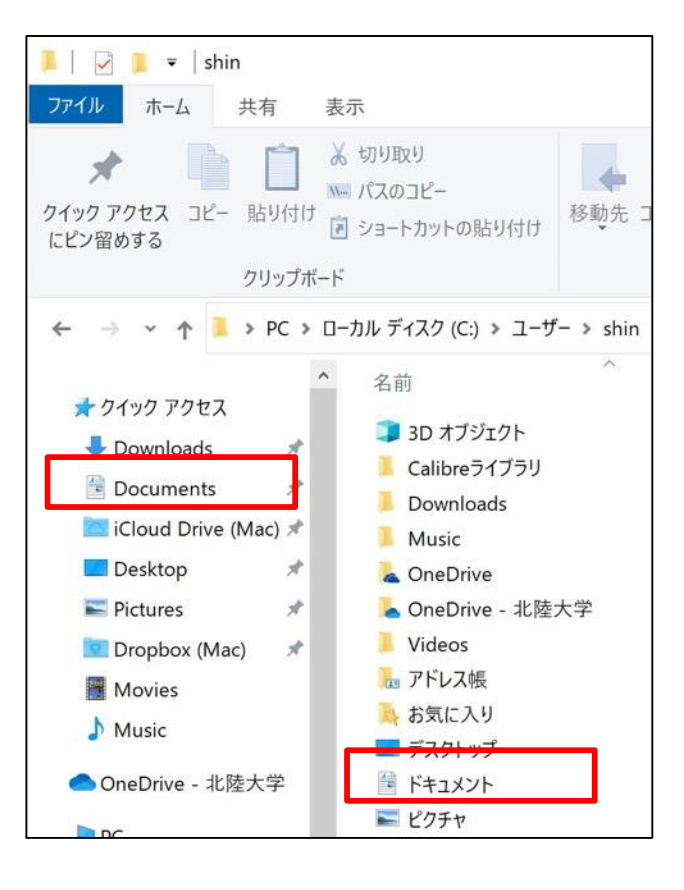

■ 1台のPCを、複数のユーザーがサインインして利用できるように設定できる

■ なのでユーザ―フォルダの中に、アカウントごとのフォ ルダがある。これが実際にファイルがしまわれている場 所

- 自分で作成したファイルは「**ドキュメント**」フォルダに仕舞うのがルール
- **クイックアクセスのドキュメント**は、いちいちこの深い階層までフォルダを開かなくて もすぐアクセスできるように表示されているリンクのようなもの

### ディレクトリ構造

# コンピュータ内のファイルを位置を示すのがディレクトリ構造 エクスプローラのアドレス欄の何もないところをダブルクリックで表示

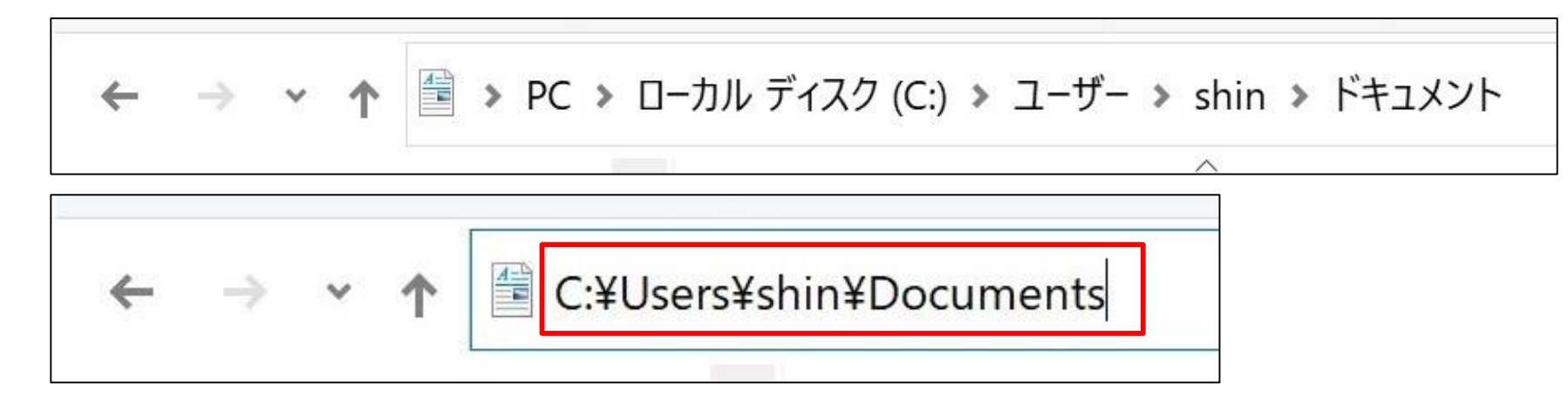

 コマンドプロンプトを使ってCUI (キャラクターユーザーインター フェース)でも操作可能

| 国 選択コマンド プロンプト                                                                                            |                                                                                                    | ) <u>98</u> 90 - 311                             |                                        | - | × |
|----------------------------------------------------------------------------------------------------|----------------------------------------------------------------------------------------------------|--------------------------------------------------|----------------------------------------|---|---|
| Microsoft Windows [Version 10.0.18363.<br>(c) 2019 Microsoft Corporation. All ri                          | 336]<br>ghts reserved.                                                                                 |                                                  |                                        |   |   |
| C:¥Users¥shin>dir /w<br>ドライブ C のポリューム ラベルがありま<br>ポリューム シリアル番号は 6AF2-293F -                                | €せん。<br>*す                                                                                             |                                                  |                                        |   |   |
| C:¥Users¥shin のディレクトリ                                                                                     |                                                                                                    |                                                  |                                        |   |   |
| [.] []<br>[Desktop] [Documents]<br>[Music] [OneDrive]<br>[Searches] [Videos]<br>0個のファイル<br>18個のディレクトリ 228 | [3D Objects]<br>[Downloads]<br>[OneDrive - 北陸大学]<br>[北陸大学]<br>0 バイト<br>236, 468, 2 <b>2</b> 4 バイトの空き領。 | [Calibreライブラリ]<br>[Favorites]<br>[Pictures]<br>域 | [Contacts]<br>[Links]<br>[Saved Games] |   |   |
| C:¥Users¥shin>cd Documents                                                                                |                                                                                                    |                                                  |                                        |   |   |
| C:¥Users¥shin¥Documents>dir /w<br>ドライブ C のボリューム ラベルがありま<br>ボリューム シリアル番号は 6AF2-293F 1                      | €せん。<br>*す                                                                                             |                                                  |                                        |   |   |
| C:¥Users¥shin¥Documents のディレクトリ                                                                           |                                                                                                    |                                                  |                                        |   |   |
| [.] []<br>PowerPointファイル.pptx Wordファイル<br>画像ファイル.jpg                                                      | Excelファイル.<br>docx テキスト.txt                                                                            | .xlsx PDFファ・<br>[新しい                             | イル.pdf<br>フォルダー]                       |   |   |
| 6 個のファイル<br>3 個のディレクトリ 228                                                                                | 10,647,474 ハイト<br>236,468,224 バイトの空き領:                                                                 | 攱                                                |                                        |   |   |

# ■一般チャネルーファイルタブークラスの資料一第7回一資料①ファイルの整理.pdfを見ながら作業をしなさい

#### ■これまでのファイルを、整理整頓する ・現実と同じで、PCでも整理整頓は大事!

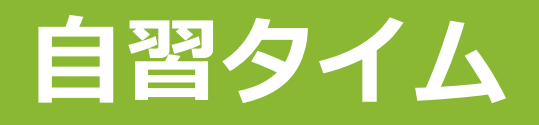

 資料①ファイルの整理.pdfファイルを参照
 ダウンロードフォルダ、デスクトップのファイルを、ドキュメント内に フォルダを作成して整理すること
 早く終わった人は、Teamsやmanabaにあるファイルも全てダウンロー ドして、ドキュメントフォルダにしまってください
 質問はTeams第7回チャネル投稿タブか音声ですること!

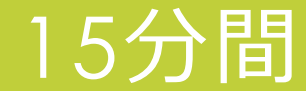

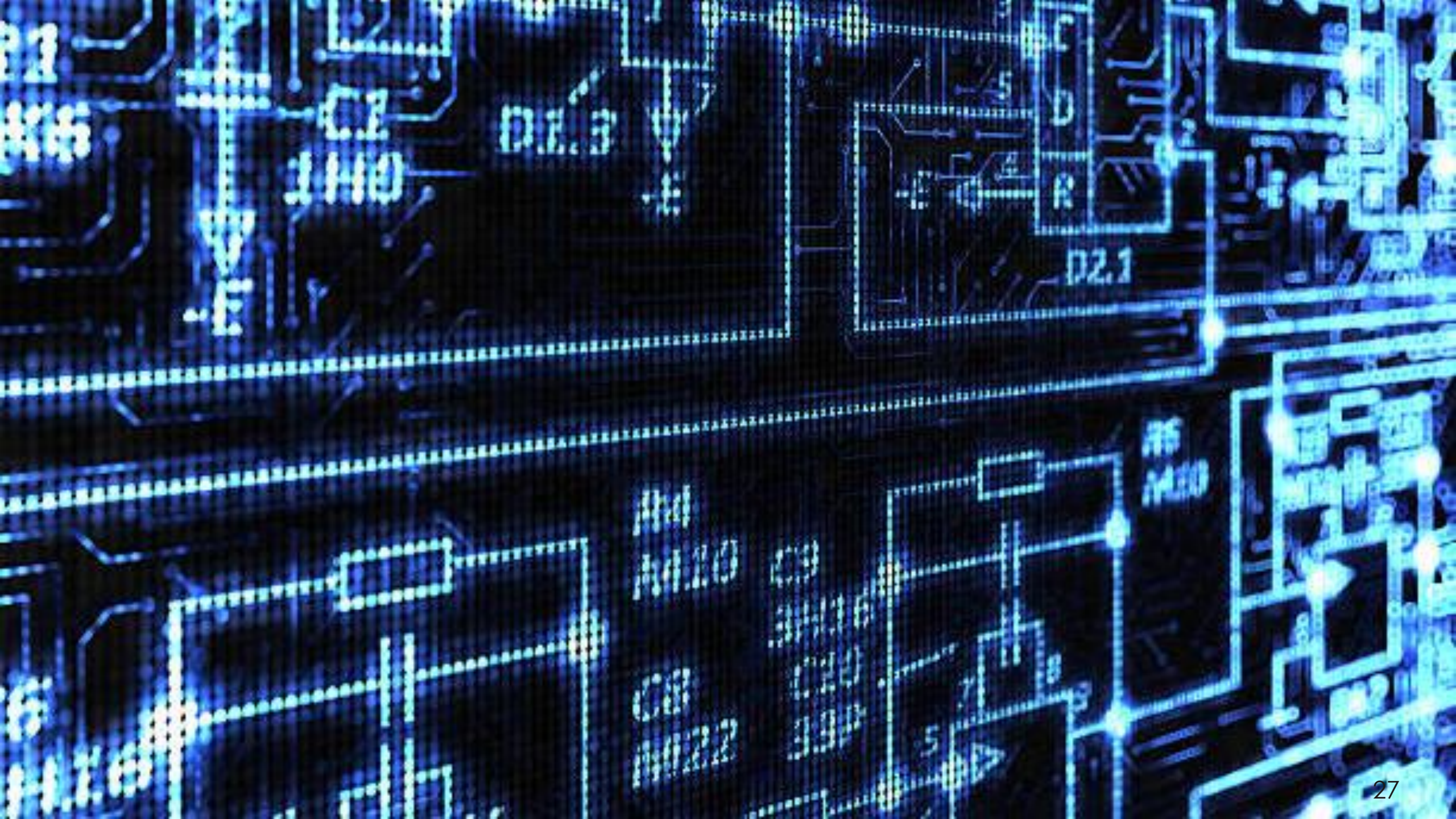

### クラウドの利用

- パソコンの中にあるファイルを、別なパソコンに移したり、人に渡したい
- ■やり方①USBメモリーにコピーして、物理的に差し替える
- •やり方②メールに添付して送る
- ▪やり方③企業内LANがあれば、共有フォルダにコピーする
- ①、②は面倒だし、③はオフィスにいるときしかできない

#### ■2000年代後半から活用され始めたのが**クラウド**

### クラウドとは

■Google、Microsoft、Amazonなどが提供するインターネット上の データセンターのサーバに、ファイルを保管する

■単にファイルを保管するだけでなく、メール、ファイルスペース、 各種アプリも提供してくれる

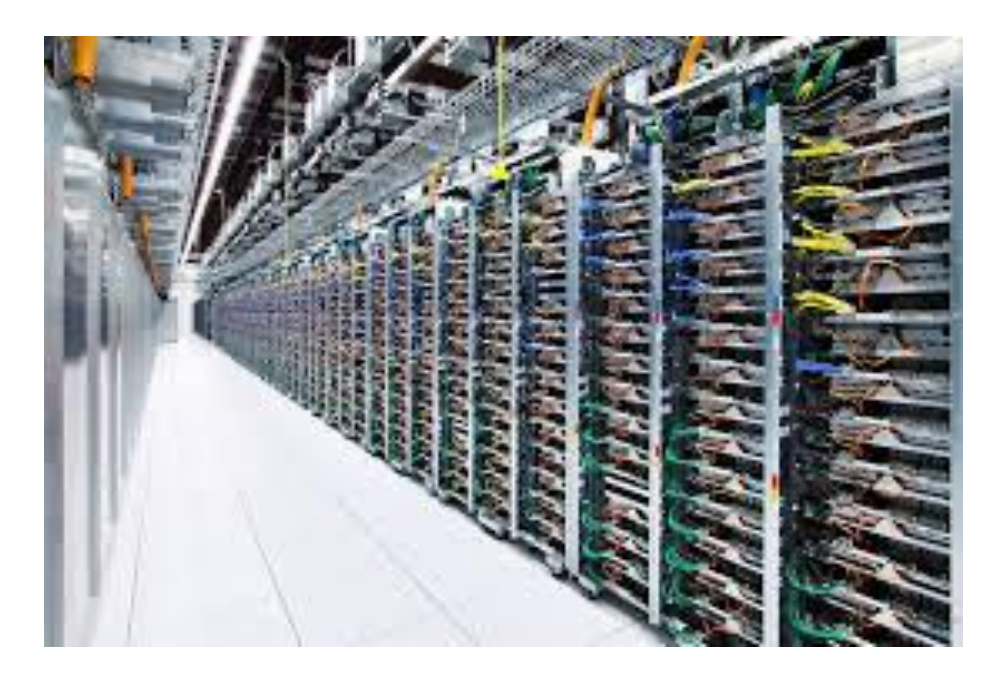

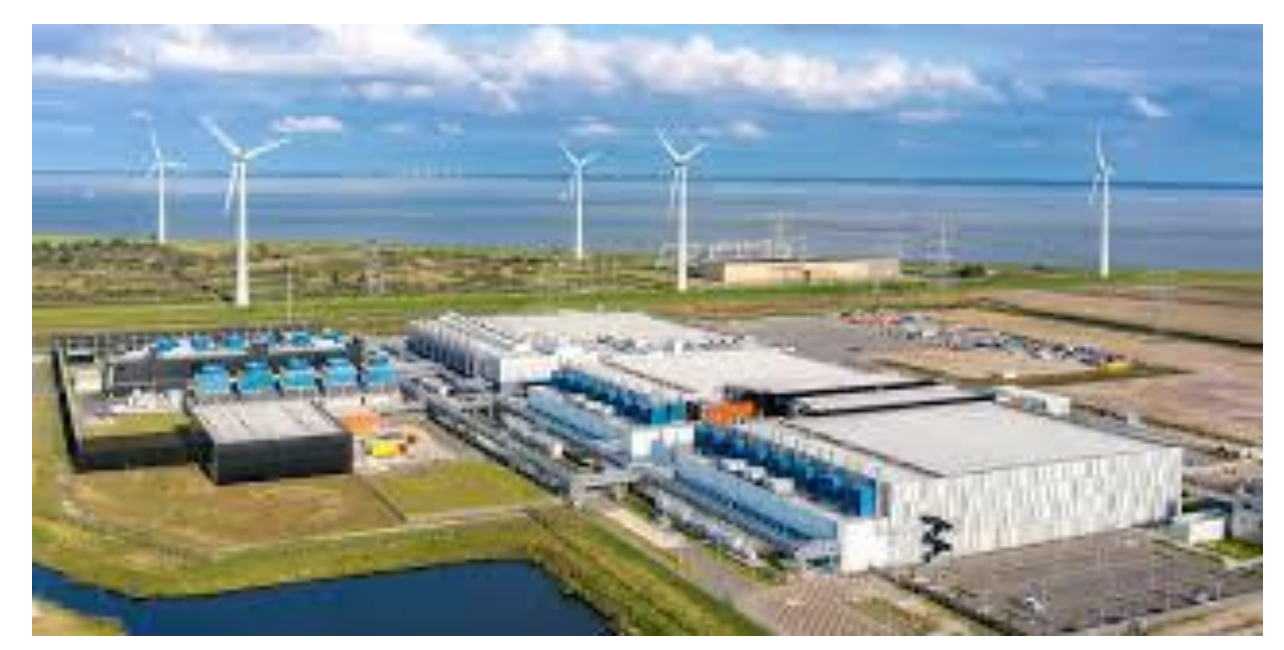

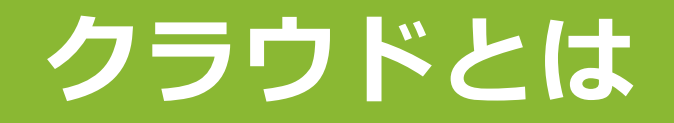

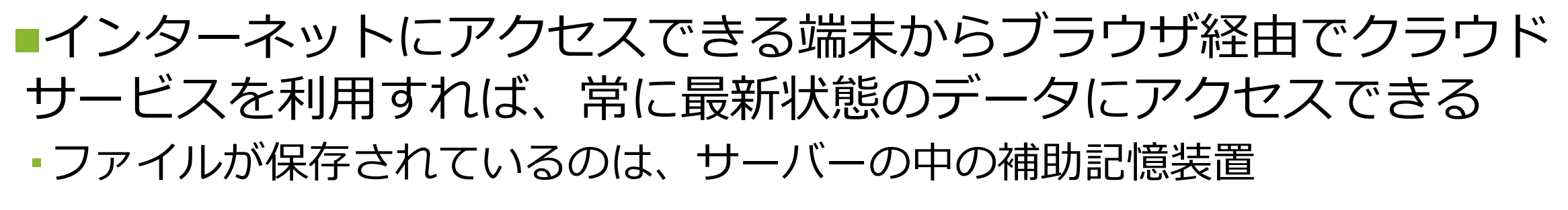

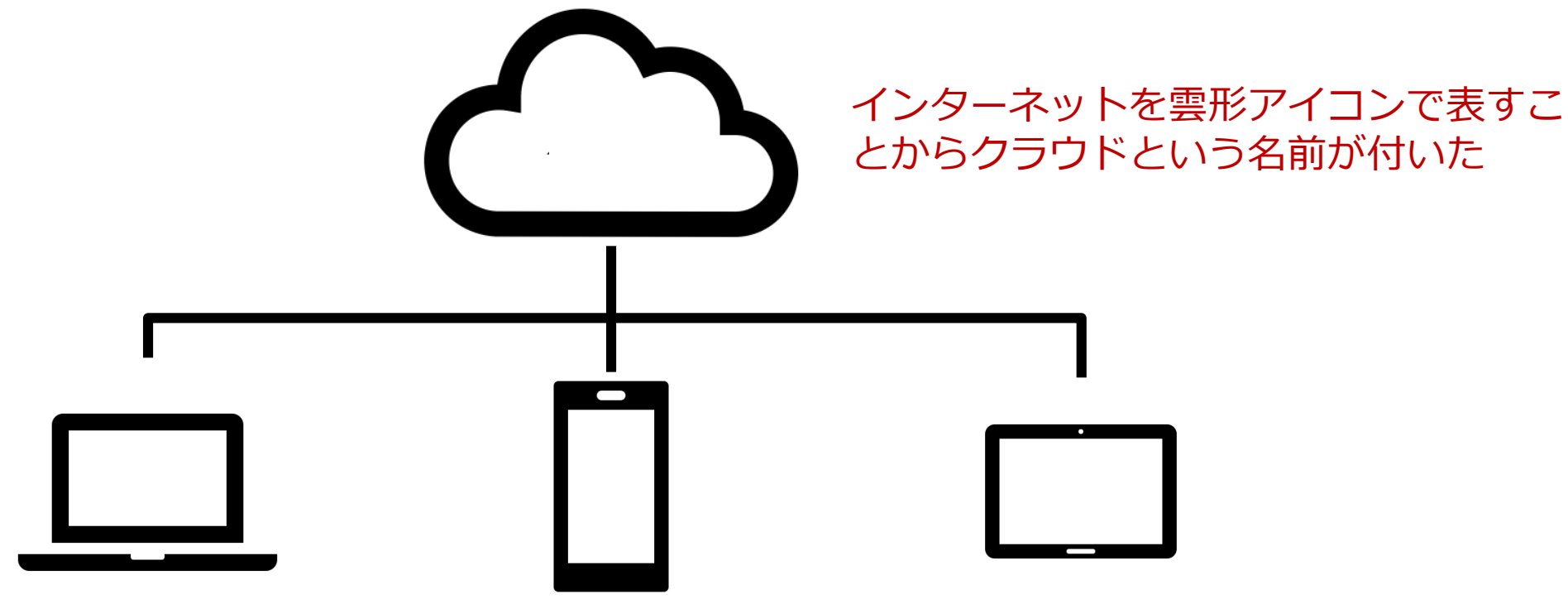

### Gmail

#### ■Googleのデータセンター内のサーバが、データを保管し、Gmailと いうサービスを提供してくれている -SaaS (Software as a Service) という ・クラウド以前は2台のPCで 1つのアドレスのメールを インターネットを雲形アイコンで表すこ 読むのは難しかった Google とからクラウドという名前が付いた (POP) A design of the second and American Street

.....

Average the

Instantives whet Associations I. 20008-

# Googleドライブ

■Googleが提供するクラウドストレージ -HUアカウントで使うと保存容量は無制限 ネットの雲(=クラウド, Cloud)の中のどこかにある ファイルの倉庫(=ストレージ, Storage)という意味で **クラウドストレージ**と言います

### ■似たようなサービスに、

- Microsoft OneDrive (HUアカウントで使うと上限1TB)
- Dropbox(有料)
- Apple iCloud (有料)
- •などがあり、一長一短あるので、自分で試してみよう

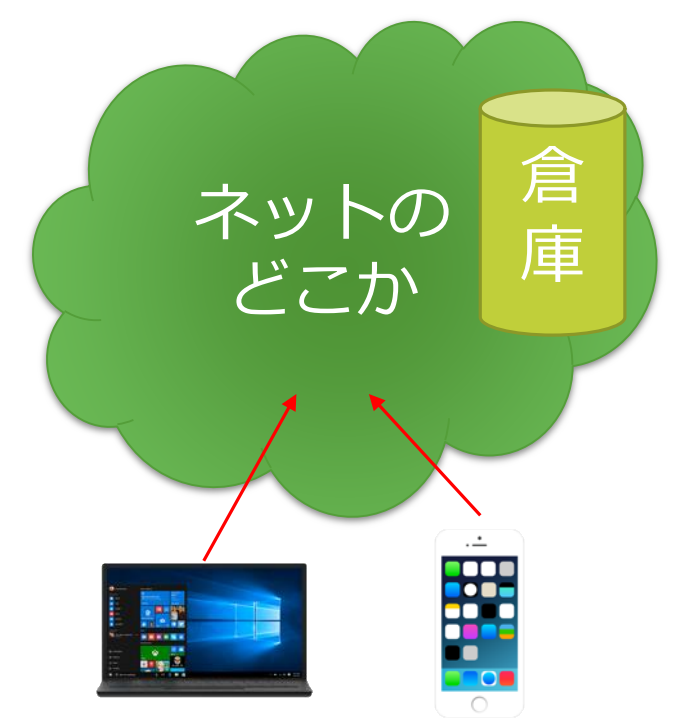

# Googleドライブ

### ■まずChromeからGoogleドライブにアクセスしてみよう ・HUアカウントでログインしておく

ドラッグ&ドロップでファイルをアップロードできます

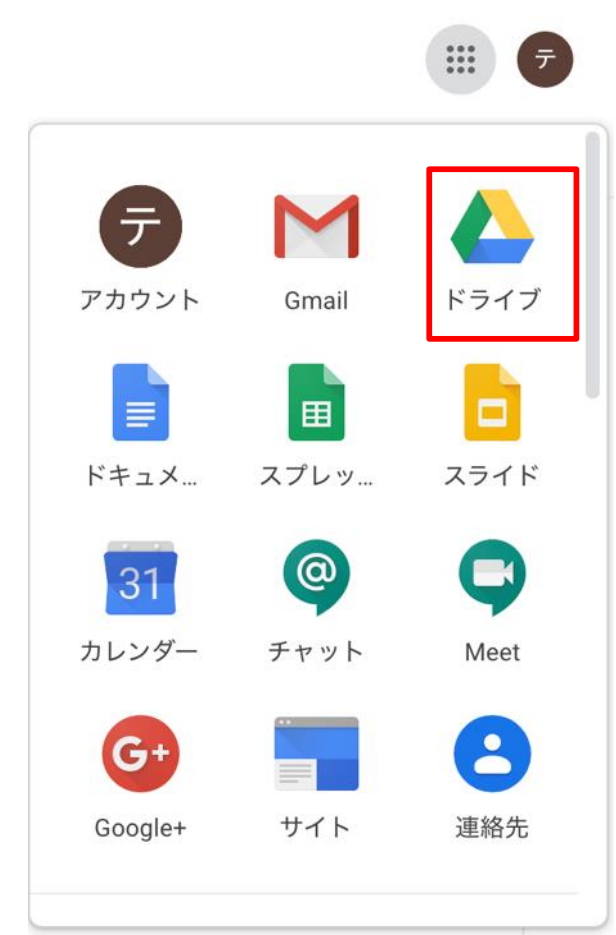

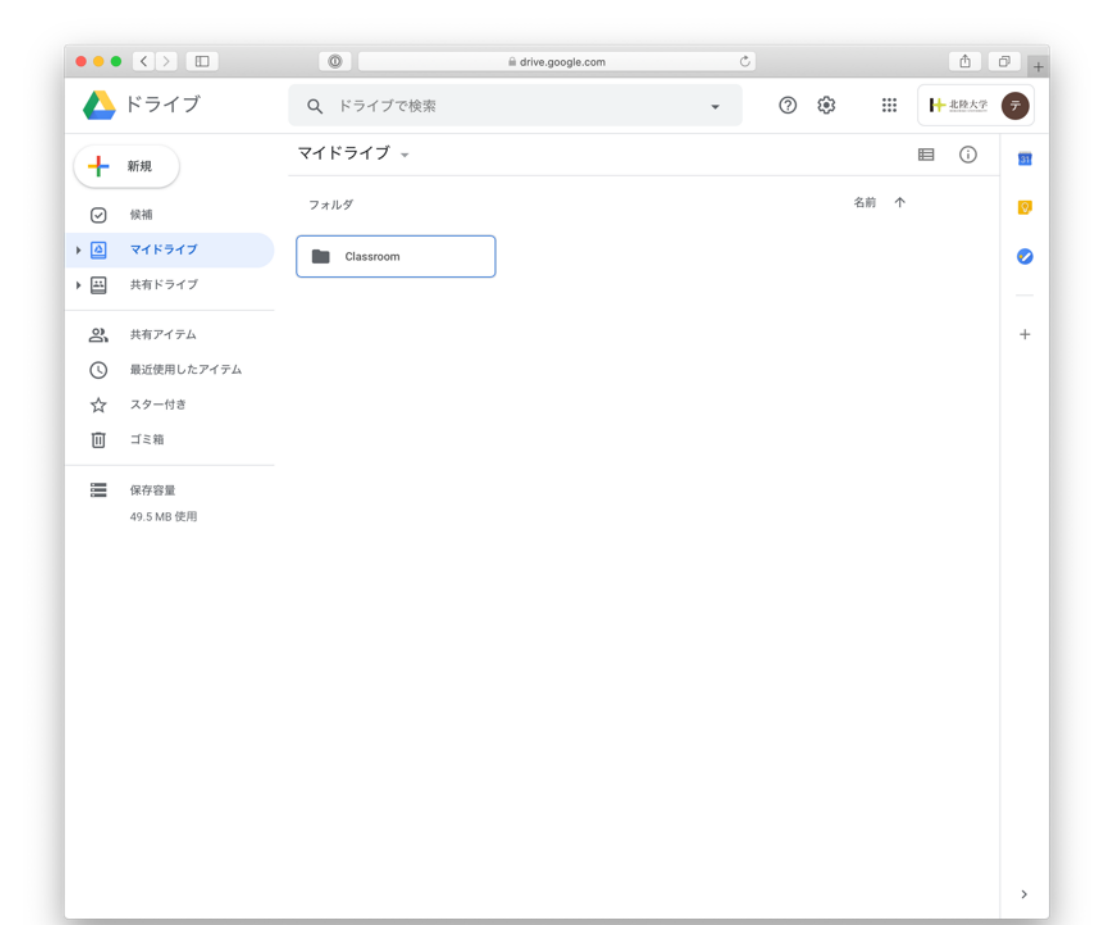

### 自習:画像をアップロード

# エクスプローラを開き、ドキュメントフォルダを開く そこで【Win+Shift+S】でスクリーンショットを撮影し、保存する ピクチャフォルダに保存されたスクリーンショットの画像ファイル を、ドラッグ&ドロップでGoogleドライブにアップロードする

■一般チャネルーファイルタブークラスの資料一第7回一資料② GoogleドライブとZoom.pdfをダウンロードして、Teams以外のア プリで開いてください

### 自習:Zoomをインストールする

■北陸大学は学生にも、Zoomの教育ライセンスを用意しています ・大学が払っているので、学生は無償でProラインセンスの機能が使えます

 アカウントの招待を承認して、HUアカウントのGoogleアカウント でZoomにサインインしてください

■来週の授業で使う予定なので、必ずHUアカウントでZoomをつかえるようにしておいてください

|        | 無料プラン  | 教育プラン     |
|--------|--------|-----------|
|        | Basic  | Pro       |
| 会議可能時間 | 40分まで  | 無制限       |
| 参加者数   | 100人まで | 300人まで    |
| クラウド録画 | ×      | ○ (0.5GB) |
| レポート   | ×      | 参加人数など    |

# PDFファイルのダウンロード

#### ■一般チャネルークラスの資料ー第7回フォルダにある「第7回資料② GoogleドライブとZoom.pdf」を開いてください

### ■右上の・・・をクリックして、ダウンロードをクリック

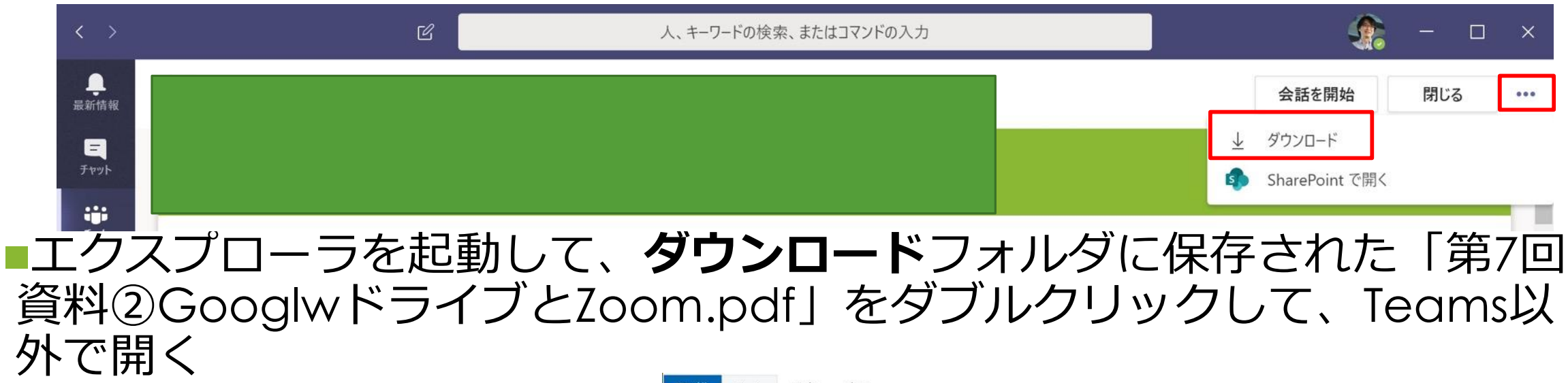

 どのアプリでPDFが開かれるか は各自の設定によって異なる

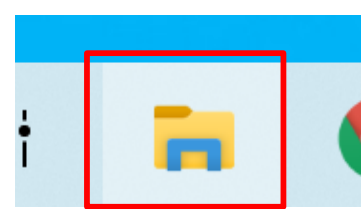

| ★ 切り取り<br>ケイック アクセス コピー 貼り付け<br>にピン留めする<br>★ 切り取り<br>、 パスのコピー<br>ショートカットの貼り付け<br>クリップボード         |                 | く<br>主<br>(<br>)<br>(<br>)<br>)<br>(<br>)<br>(<br>)<br>(<br>)<br>(<br>)<br>)<br>(<br>)<br>(<br>)<br>)<br>(<br>)<br>(<br>)<br>)<br>(<br>)<br>(<br>)<br>)<br>(<br>)<br>)<br>(<br>)<br>(<br>)<br>)<br>(<br>)<br>)<br>(<br>)<br>)<br>(<br>)<br>)<br>(<br>)<br>)<br>(<br>)<br>)<br>(<br>)<br>)<br>)<br>(<br>)<br>)<br>)<br>(<br>)<br>)<br>)<br>) | 新しい<br>フォルダー | <ul> <li>新しいアイテム マ</li> <li>ショートカット マ</li> <li>新想</li> </ul> | <b>ว</b> ่อ <i>เ</i> (ริา | ▶ 開く・<br>♪ 編集<br>▶ 履歴<br>く | ・ 📑 す<br>開選<br>- 選 | べて選択<br> 択解除<br> 択の切り替え<br>  選択 |
|--------------------------------------------------------------------------------------------------|-----------------|----------------------------------------------------------------------------------------------------|--------------|--------------------------------------------------------------|---------------------------|----------------------------|--------------------|---------------------------------|
| $\leftrightarrow \rightarrow \checkmark \uparrow \clubsuit \rightarrow PC \rightarrow Downloads$ |                 |                                                                                                    |              |                                                              |                           | ت v                        | Q                  | Downloadsの                      |
| ▲ クイック アクセス                                                                                      |                 |                                                                                                    | 更新日時         | ~                                                            | 種類                        |                            | IJ                 | イズ                              |
| ↓ ダウンロード                                                                                         |                 |                                                                                                    |              |                                                              |                           |                            |                    |                                 |
| 第 Locuments 第 第 6 回 資料 ① Po                                                                      | werPointの操作.pdf |                                                                                                    | 2020/05/2    | 28 23:49                                                     | Adobe Acr                 | obat Do                    | cu                 | 32,947 KB                       |